1. Cliquez sur ce site web : <u>InterServer</u>, cliquez sur le bouton « Login » :

| _  | inter Server.net                            | WEB HOSTING -                 | CLOUD VPS - | STORAGE | SERVERS▼ | TIPS ABOUT- |  |
|----|---------------------------------------------|-------------------------------|-------------|---------|----------|-------------|--|
| 2. | Créez un compte en cliquant sur « Sign Up » | 0                             |             |         |          |             |  |
|    | Email                                       | Login                         |             |         |          |             |  |
|    | Email Address                               |                               |             |         |          |             |  |
|    | Password                                    |                               |             |         |          | ]           |  |
|    | <ul> <li>Remember Me</li> </ul>             |                               |             |         | Forgot I | Password?   |  |
|    | Je ne suis pas un robot                     | reCAPTCHA<br>lité - Modalités |             |         |          |             |  |
|    | <u>Alternate Captcha</u>                    | Login                         |             |         |          |             |  |
|    | Don't h                                     | have an accour                | nt? Sign Up | d       |          |             |  |

3. Entrez l'email, et le mot de passe de votre choix, cochez la case « J'accepte les conditions d'utilisation », validez le Captcha, enfin cliquez sur le bouton « Créer un nouveau compte ».

4. Allez dans votre boîte email, ouvrez le courrier d'InterServer « Mon Interserver : : Account Activation Code » et cliquez sur le bouton « Activate Account ».

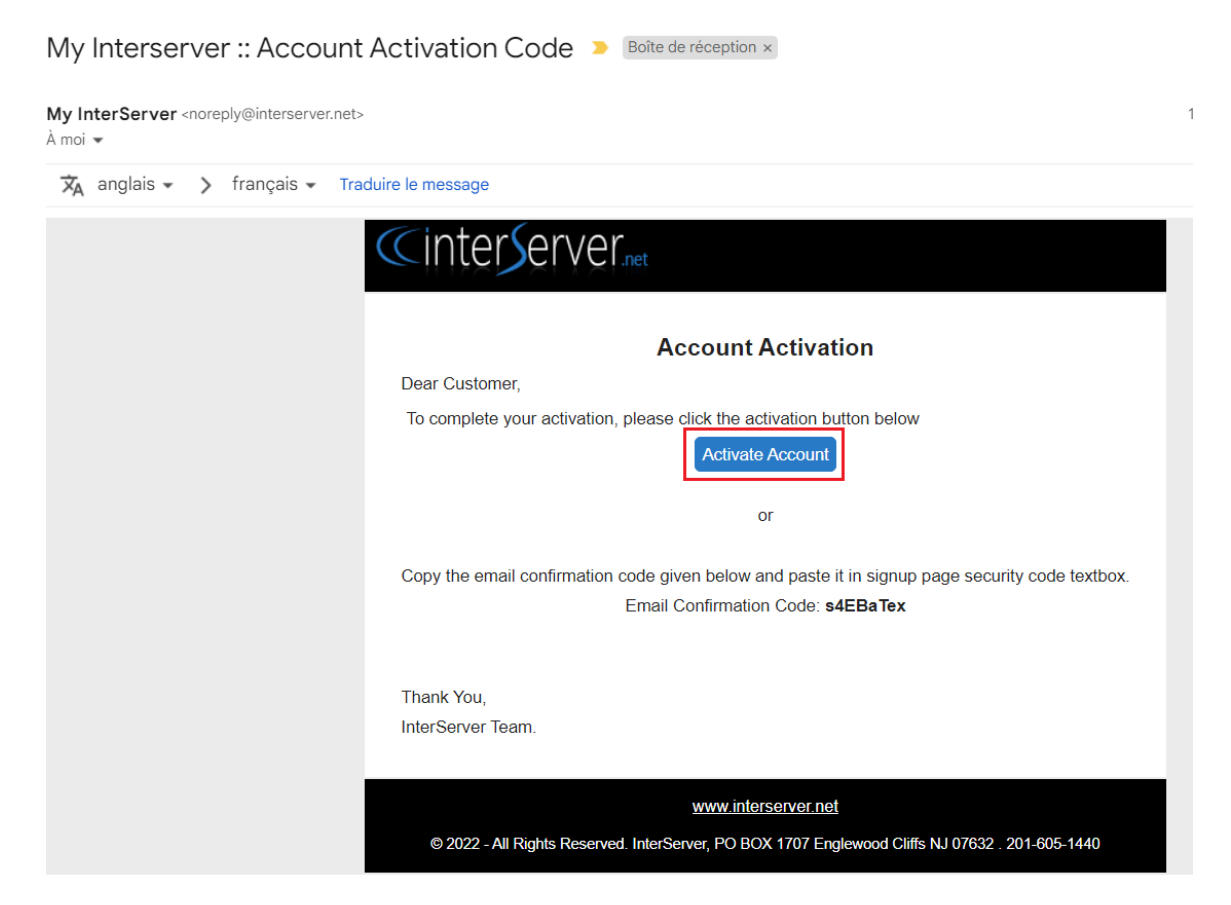

5. Cliquez sur ce site web : <u>InterServer</u>, et sélectionnez la section « Windows VPS », sélectionnez le VPS à 10,00 USD/Mois et cliquez sur le bouton « BUY NOW » :

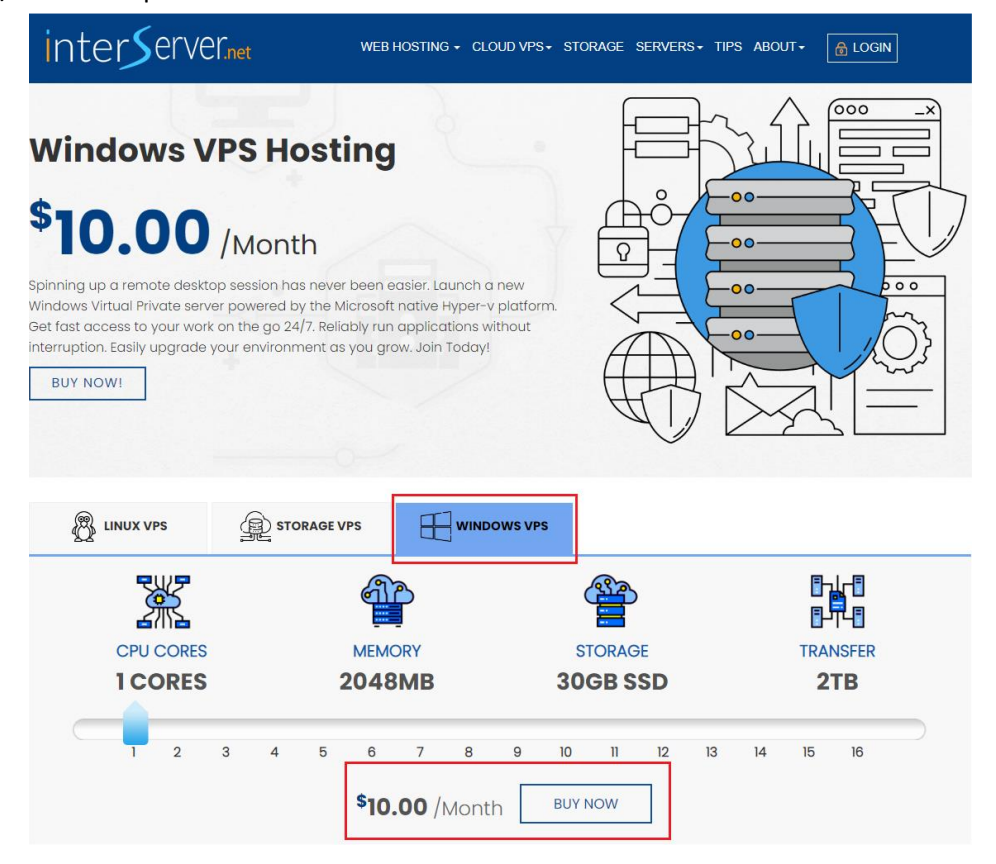

- 6. Vous serez redirigé vers la page de connexion d'InterServer, connectez le compte que vous venez de créer.
- 7. Remplissez comme les informations de la capture d'écran suivante : (sauf le mot de passe root, ne le modifiez pas), cliquez sur « Continuer ».

| 📑 Order VPS     | -                                                                                                    |          | 🐂 Order Summary                | _                     |
|-----------------|----------------------------------------------------------------------------------------------------|----------|--------------------------------|-----------------------|
| VPS Details     | Storage: 30 GB Memory: 2048 MB Transfer: 2000 Gb                                                                               |          | Hyper-V VPS Slice              | 1 Month(s)<br>\$10.00 |
| Platform *      | HyperV<br>\$ US10 Per Slice                                                                                                    | •        | Total:                         | \$10.00               |
| Location *      | New Jersey                                                                                                    | -        | <b>♀</b> Location Availability |                       |
| Slices *        | 1                                                                                                    | •        |                                |                       |
| Image *         | Windows                                                                                                    | •        | Location / Platform            | KVM Linux             |
| Version *       | 2022 64bit                                                                                                    | <b>r</b> | New Jersey                     | ~                     |
| Root Password * | *qU4F8Qj                                                                                                    |          | Los Angeles                    | X                     |
|                 | Note: Password must contain atleast 8 characters, one lowercase letter, one uppercase letter, one number, a special character. |          | Equinix NY4                    | X                     |
| Coupon Code     | Coupon Code                                                                                                    |          |                                |                       |
|                 | Continue                                                                                                    |          |                                |                       |

8. Cliquez sur « I have read the terms above and I agree. », puis cliquez sur « Place Order. »

| The Order Summary - |                    |  |  |
|---------------------|--------------------|--|--|
| server.blank.com    | 1 month(s)         |  |  |
| Hyper-V VPS Slice   | \$ US10 Per Slice  |  |  |
| VPS Location        | New Jersey         |  |  |
| Slices              | 1                  |  |  |
| Memory              | 2048 MB Ram        |  |  |
| HD Space            | 30 GBytes          |  |  |
| Bandwidth           | 2000Gbytes         |  |  |
| Operating System    | Windows 2022 64bit |  |  |
| Total               | \$10               |  |  |

## Agree to the offer terms

The subscription will automatically renew after every month at \$10.00 until canceled.

By checking this box, you acknowledge that you are purchasing a subscription product that automatically renews (As Per The Terms Outlined Above ) and is billed to the credit card you provide today. If you wish to cancel your auto-renewal, you may access the customer portal [<u>Here</u>] select the active service and click the Cancel link or email at: <u>billing@interserver.net</u> or use another method outlined in the Terms and Conditions. By checking the box and clicking Place My Order below, You also acknowledge you have read, understand, and agree to our <u>Terms and Conditions</u> and <u>Privacy Policy</u>.

✓ I have read the terms above and I agree.

Place Order

9. Ajoutez votre adresse de facturation (si vous payez par carte de crédit, vous devez indiquer la même adresse), puis ajoutez un mode de paiement, Carte de crédit, PayPal, crypto, etc.

| 1 Billing         | Address                                                      |                                              |                              |                              |         |                     |
|-------------------|--------------------------------------------------------------|----------------------------------------------|------------------------------|------------------------------|---------|---------------------|
| 0                 | Home                                                         |                                              |                              |                              |         |                     |
|                   | EDIT                                                         | ]                                            |                              |                              |         |                     |
| 2 # Of Pr         | oducts                                                       |                                              |                              | Currency                     | US      | D •                 |
|                   |                                                              |                                              |                              |                              |         |                     |
|                   | Service                                                      | Description                                  | Date                         | Service<br>Status            | Actions | Amount              |
|                   | Service<br>VPS vps2573274.trouble-<br>free.net               | Description<br>Hyper-V VPS Slice 1<br>Slices | Date<br>décembre 17,<br>2022 | Service<br>Status<br>pending | Actions | Amount<br>US\$10.00 |
| ✓<br>✓<br>③ Payme | Service<br>VPS vps2573274.trouble-<br>free.net<br>nt Options | Description<br>Hyper-V VPS Slice 1<br>Slices | Date<br>décembre 17,<br>2022 | Service<br>Status<br>pending | Actions | Amount<br>US\$10.00 |

10. Sélectionnez votre mode de paiement et cliquez sur « Pay Now ».

| 4 Select / Add Credit Card              |
|-----------------------------------------|
| • * * * * * * * * * * * * * * * * * * * |
| Expires on C.,                          |
| Pay Now                                 |

11. Après 5 minutes, vous recevrez un email comme celui-ci avec toutes les informations du VPS :

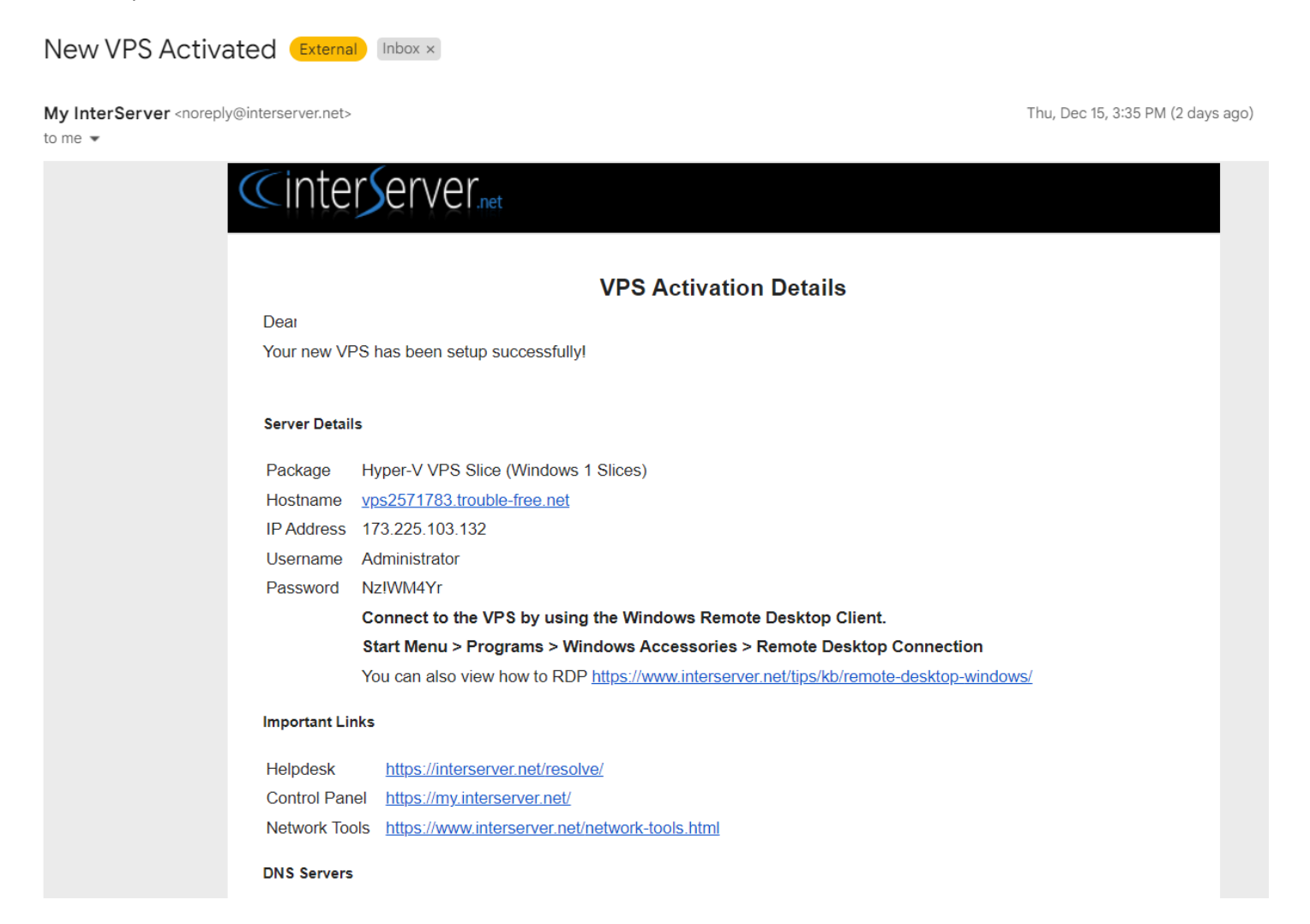

Pour vous connecter au VPS, vous pouvez passer à l'étape 2.